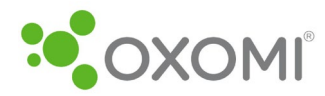

TYPE

Dutch

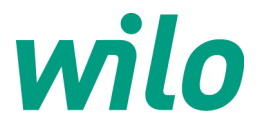

# Wilo ePaper-Portaal

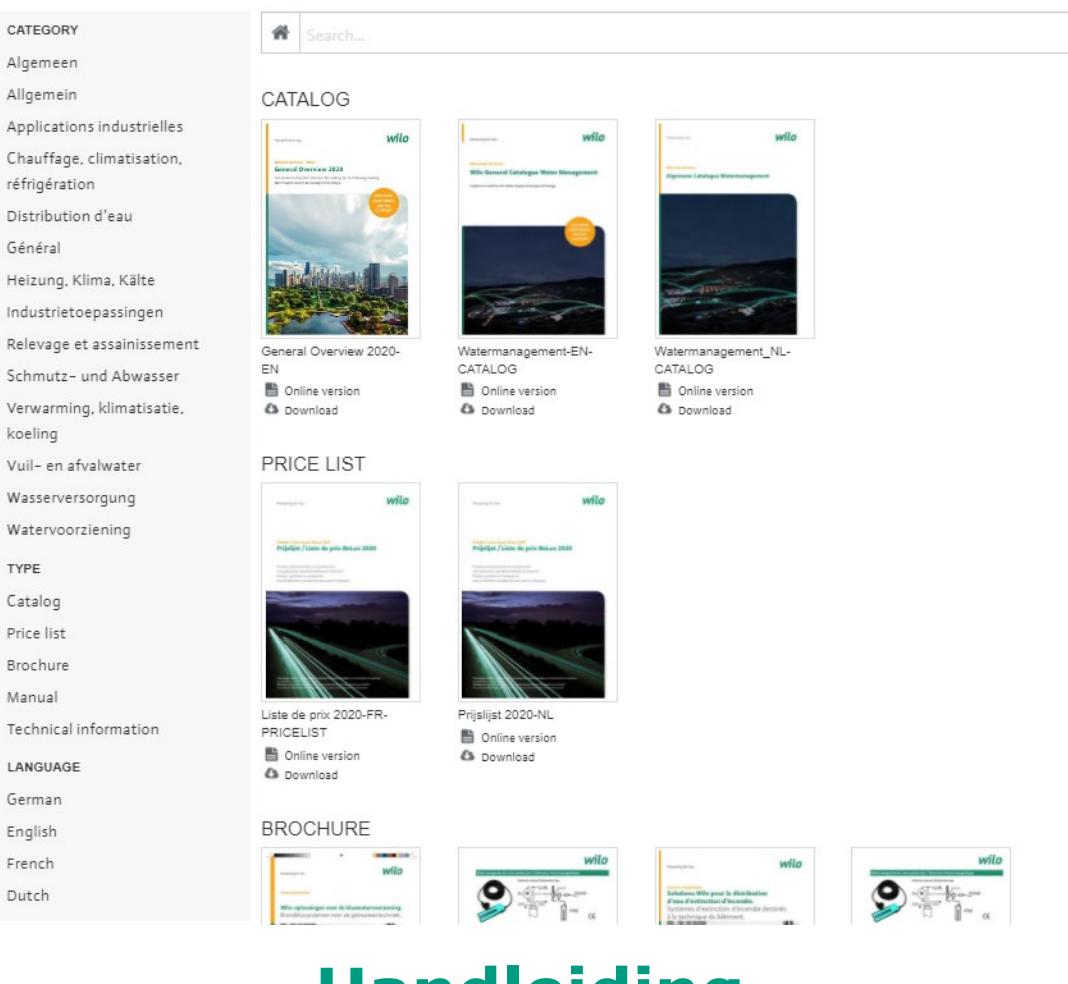

# Handleiding

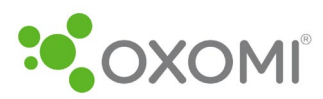

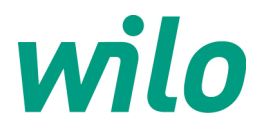

# Inhoudstabel

| 1. | Liı  | ink naar het Wilo ePaper-Portaal      | 3  |
|----|------|---------------------------------------|----|
| 2. | Fι   | -uncties                              | 3  |
|    | 2.1. | . Homepage ePaper-Portaal             | 3  |
| 3. | Zc   | Zoekfunctie                           | 5  |
|    | 3.1. | . Voorbeeld: zoeken naar producten    | 5  |
|    | 3.2. | . Een ePaper sluiten                  | 6  |
|    | 3.3. | . Zoeken op trefwoord                 | 7  |
| 4. | . Fu | Functies in ePaper                    | 8  |
|    | 4.1. | . Navigeren                           | 8  |
|    | 4.2. | . Afdrukken                           | 9  |
|    | 4.3. | . Link genereren                      | 9  |
|    | 4.4. | . Downloaden                          | 9  |
|    | 4.5. | . Weergave mogelijkheden              | 10 |
|    | 4.6. | . Lay-out wijzigen                    | 10 |
| 5. | . Pa | Paperclip                             | 10 |
| 5. | 1.   | Functies                              | 10 |
| 5. | 2.   | Een pagina toevoegen aan de paperclip | 10 |
| 5. | 3.   | PDF downloaden                        |    |

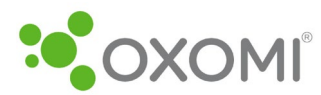

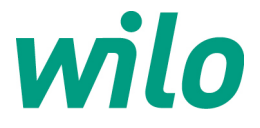

# 1. Link naar het Wilo ePaper-Portaal

Om naar het Wilo ePaper-Portaal te gaan opent u deze link: wilo.be/nl/e-portal

# 2. Functies

In het ePaper-Portaal kunnen documentatie, installatieschema's en de prijslijst online worden weergegeven en gedownload. Daarnaast kunt u uw eigen documenten maken van afzonderlijke pagina's.

# 2.1. Homepage ePaper-Portaal

In het linkergedeelte van de homepage kan u filteren in categorie, type en taal.

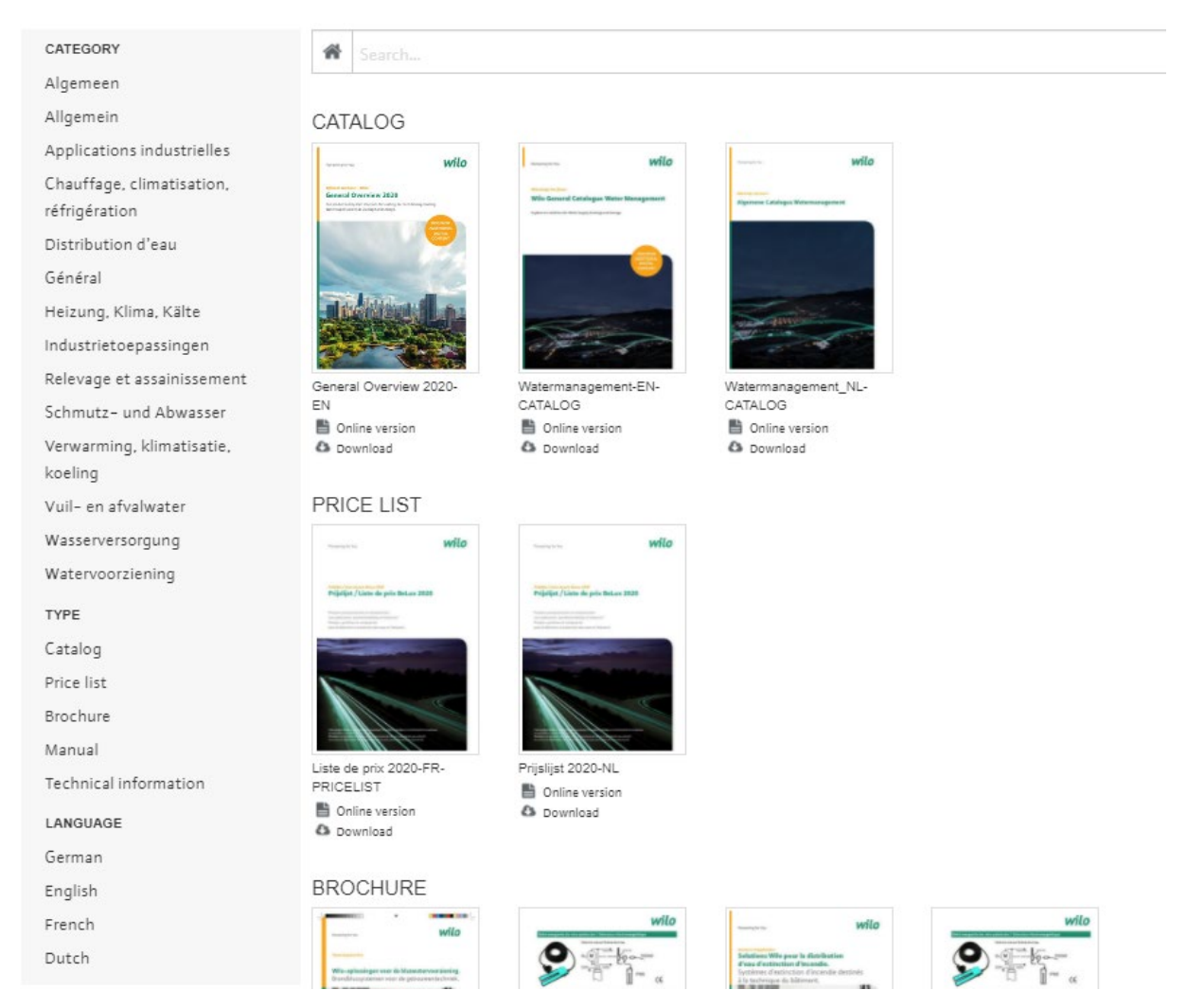

Door één van de velden te selecteren, wordt er een overzicht met ePaperdocumenten geopend.

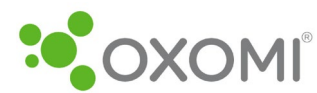

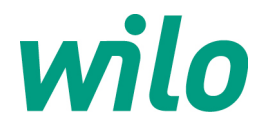

# Voorbeeld: typeselectie "Technische informatie".

| koeling               |  |
|-----------------------|--|
| Vuil– en afvalwater   |  |
| Wasserversorgung      |  |
| Watervoorziening      |  |
| ТҮРЕ                  |  |
| Catalog               |  |
| Price list            |  |
| Brochure              |  |
| Manual                |  |
| Technical information |  |
| LANGUAGE              |  |
| German                |  |
| English               |  |
| French                |  |
| Dutch                 |  |

# Alle documenten van het type "Technische informatie " uit alle categorieën worden weergegeven.

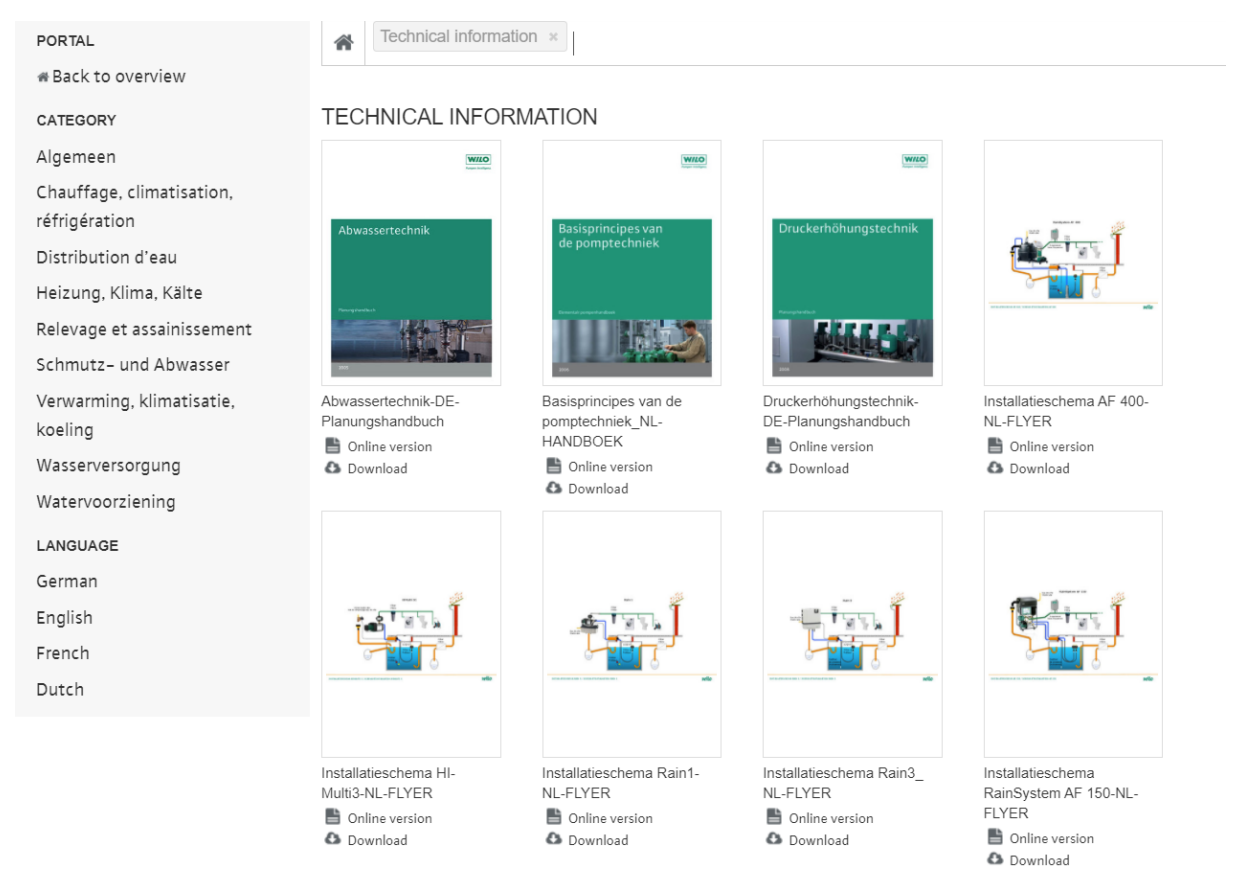

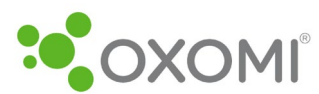

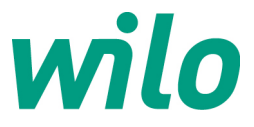

Door op "Terug naar overzicht" of op het huisje vooraan de witte balk te klikken is het mogelijk om de gemaakte selectie te annuleren.

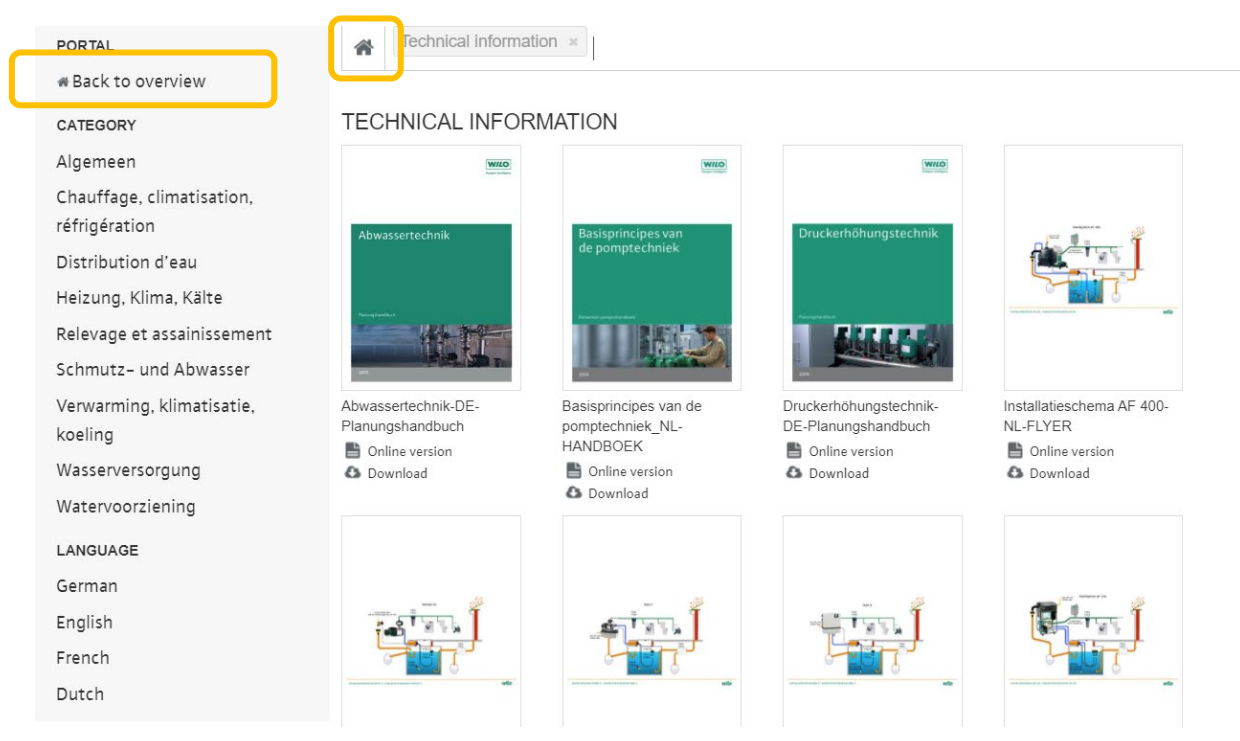

Dezelfde werkwijze geldt voor elk veld in categorie, type en taal. Door één van de velden te selecteren, wordt er een overzicht met ePaper-documenten geopend.

# 3. Zoekfunctie

Bovenaan de pagina staat een zoekfunctie. U kunt zowel naar producten zoeken als naar trefwoorden.

#### 3.1. Voorbeeld: zoeken naar producten

U zoekt bijvoorbeeld naar een Stratos MAXO pomp.

| CATEGORY                                   | *     | Stratos MAXO      |                        |                       | × | • |
|--------------------------------------------|-------|-------------------|------------------------|-----------------------|---|---|
| Algemeen                                   | BR    | OCHURE            |                        |                       |   | - |
| Allgemein                                  |       | Wilo-Stra         | atos MAXO-ER-ELVER     |                       |   |   |
| Applications industrielles                 |       |                   |                        |                       |   |   |
| Chauffage, climatisation,<br>réfrigération | 0     | Wilo-Stra         | atos MAXO-FR-BROCHURE  | I                     |   | l |
| Distribution d'eau                         | 2     | Wilo-Stra         | atos MAXO-NL-FLYER     |                       |   | I |
| Général                                    |       | - Wilo-Stra       |                        |                       |   |   |
| Heizung, Klima, Kälte                      |       |                   |                        | And And               |   | • |
| Industrietoepassingen                      |       |                   | Company and the second | and the second second |   |   |
| Relevage et assainissement                 | Gener | al Overview 2020- | Watermanagement-EN-    | Watermanagement_NL-   |   |   |
| Schmutz- und Abwasser                      | EN    |                   | CATALOG                | CATALOG               |   |   |

De ePapers voor het betreffende product worden getoond terwijl u ze invoert.

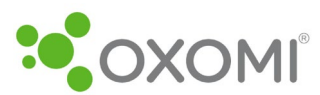

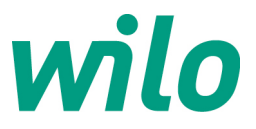

Door op een selectie te klikken opent u het bijhorende document.

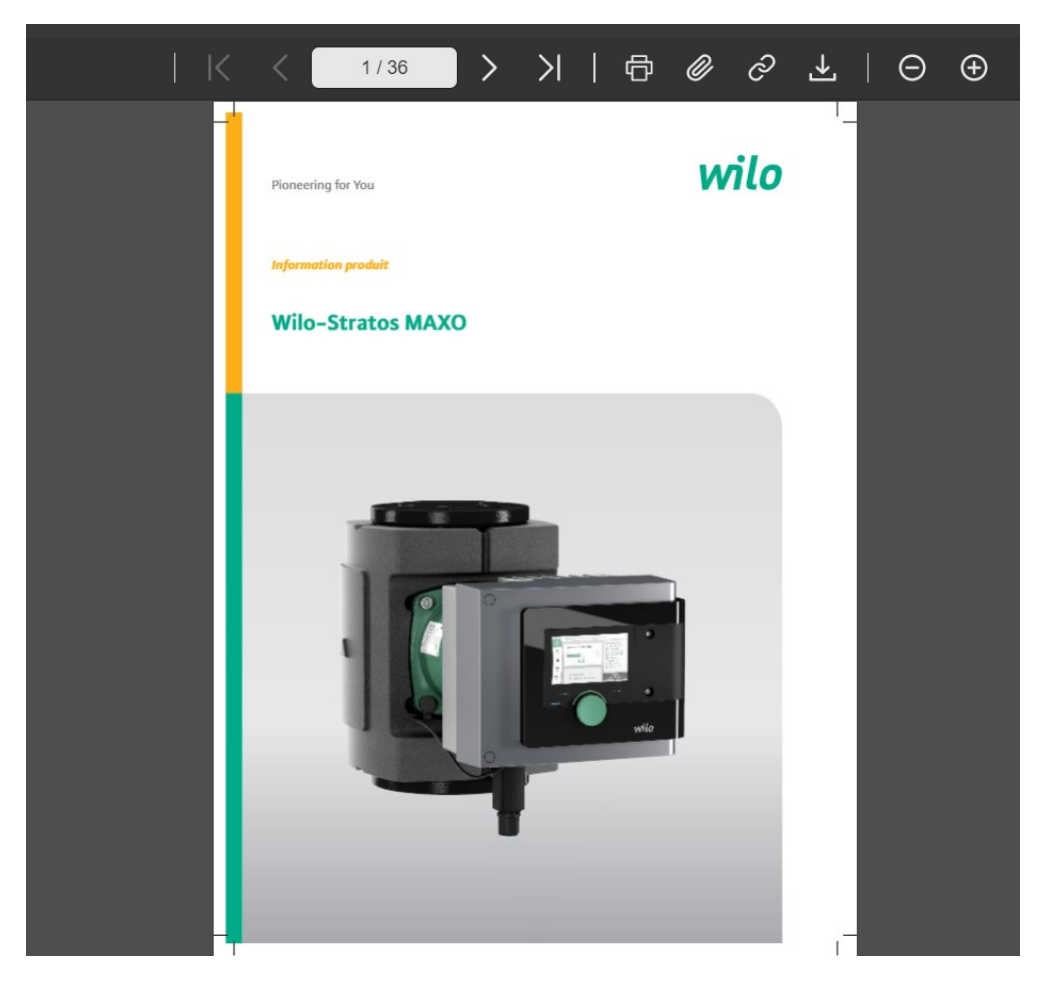

# 3.2. Een ePaper sluiten

Om terug te keren naar het algemene overzicht van alle ePapers kunt u op de "x" in de functiebalk klikken.

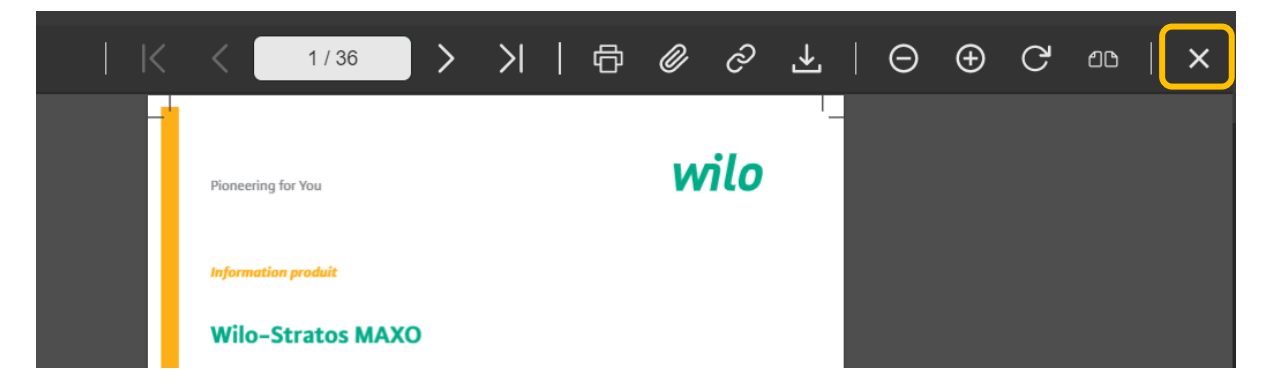

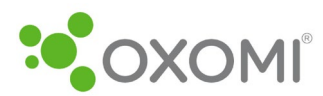

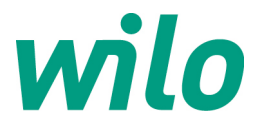

### 3.3. Zoeken op trefwoord

U wilt het trefwoord "regenwater" opzoeken. U typt in het zoekveld het gewenste trefwoord en klikt op de Enter-toets. Alle ePapers waarin de ingevoerde zoekterm voorkomt worden weergegeven.

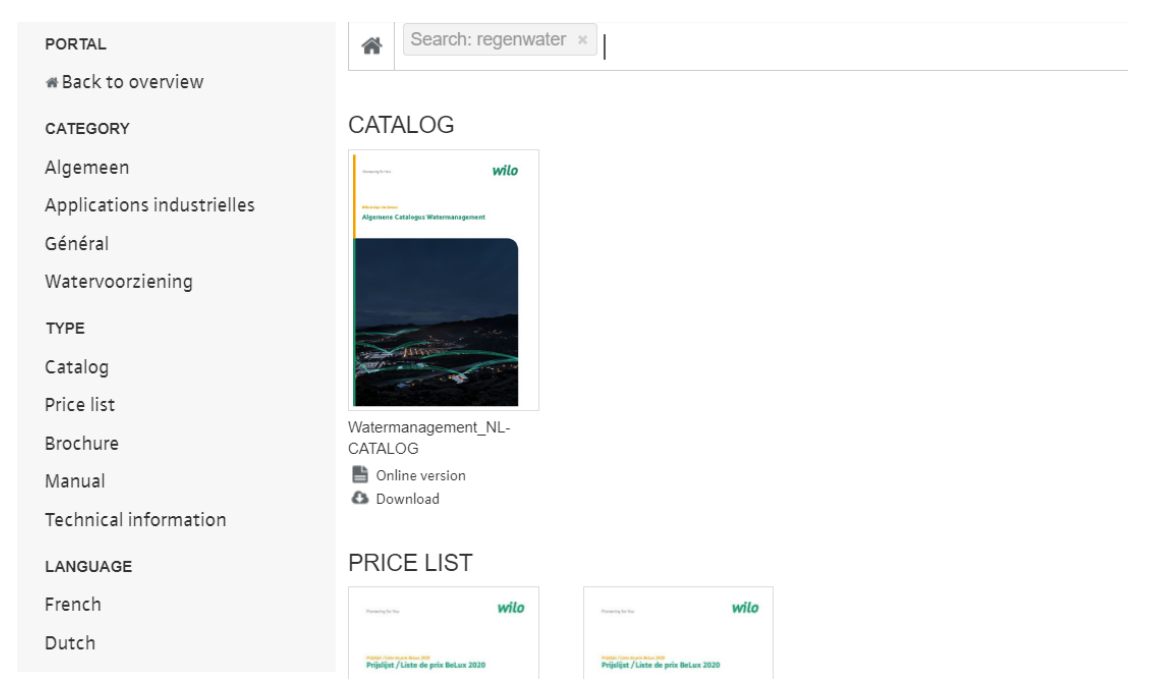

Door te klikken op een zoekresultaat opent u een nieuw venster waarin u aan de linkerzijde kunt zien op welke pagina's van het document de zoekterm voorkomt.

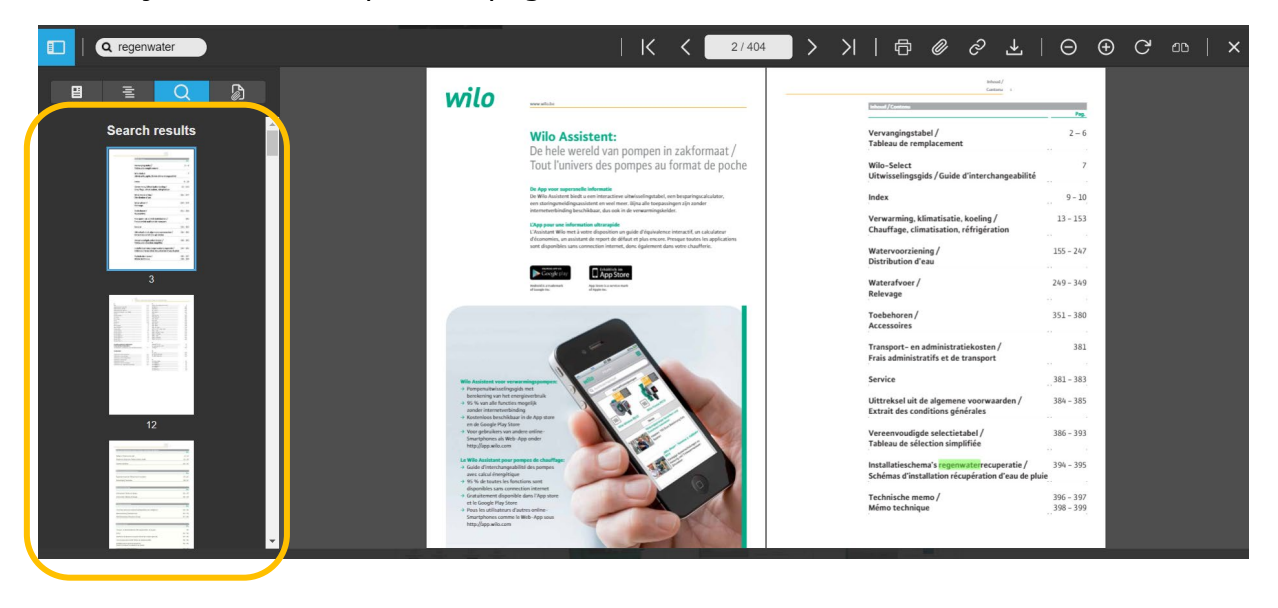

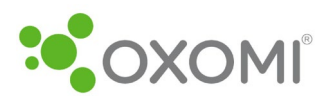

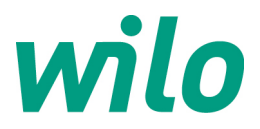

Het woord dat u zoekt is in kleur geaccentueerd. U kan de afzonderlijke pagina's selecteren door te klikken op de gewenste pagina aan de linkerzijde.

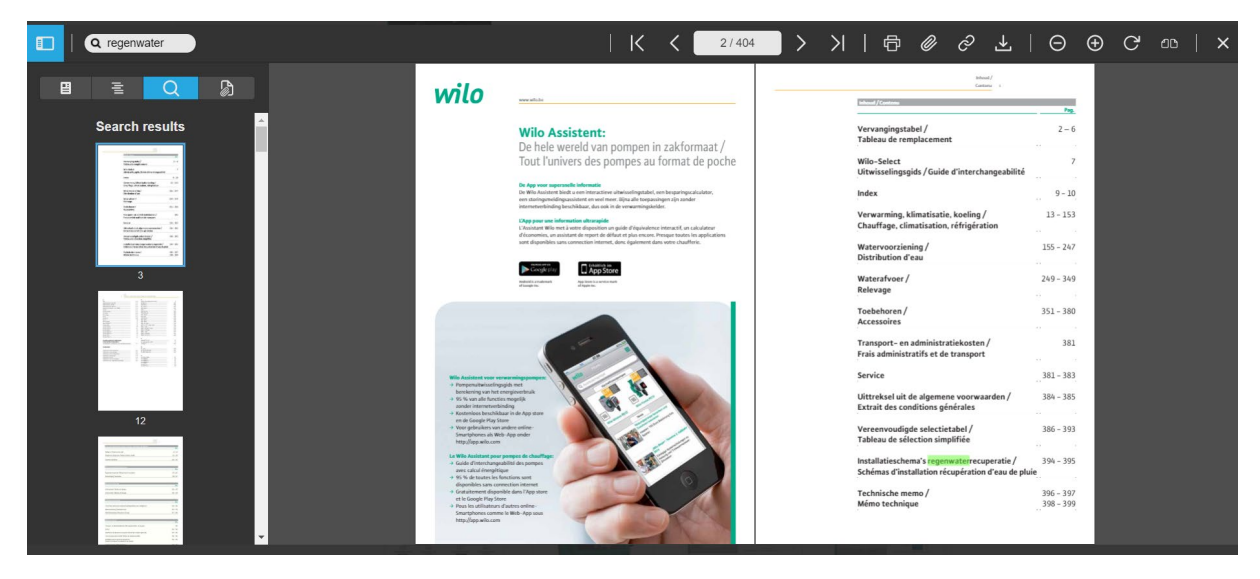

# 4. Functies in ePaper

Wanneer u een document opent, wordt de omslag van het document getoond. Bovenaan ziet u een functiebalk met allerlei functies.

#### 4.1. Navigeren

In de functiebalk klikt u op de pijl naar rechts om de pagina om te draaien. Wanneer u aan de rechterzijde van het document met uw muis beweegt, ziet u ook een pijl verschijnen om naar rechts te navigeren.

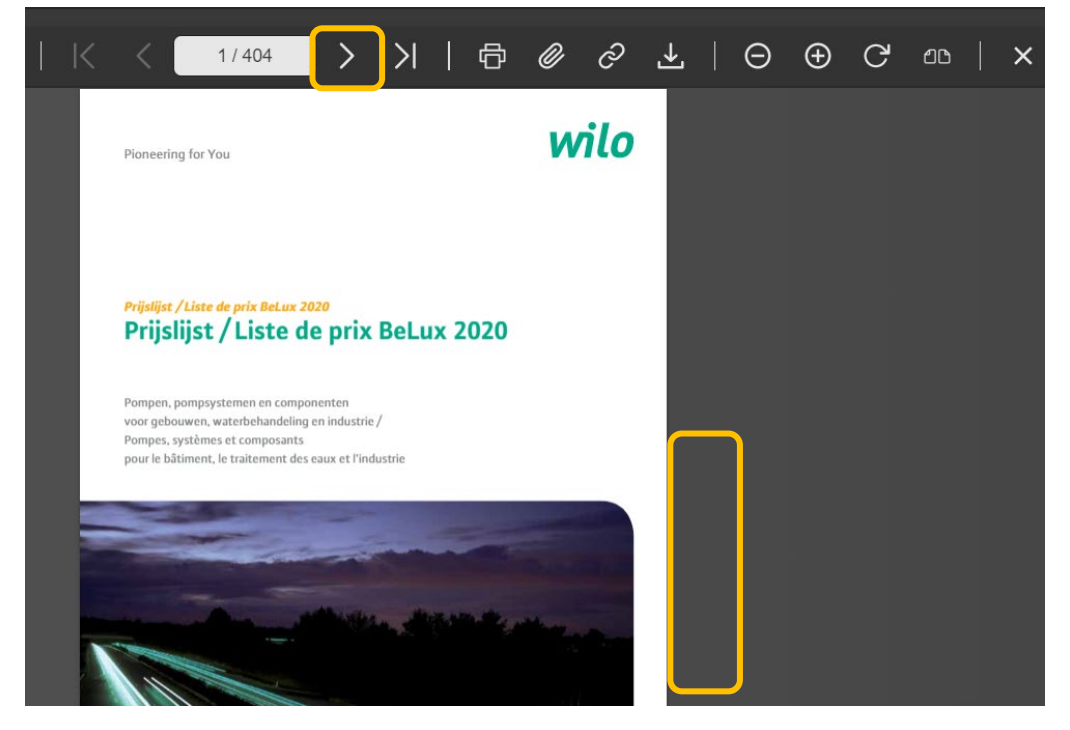

Het is ook mogelijk om een paginanummer handmatig in te voeren.

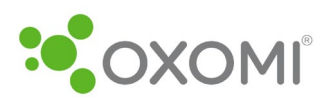

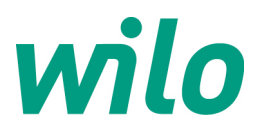

|                           |                |             |                                                         |           |                                                                |                                         |                         |       |                           | К | < | 874 | <mark>104</mark>                                                             | >                                | ×                                        | €                                      | • 0 | ଚ | ₹ | Θ | Ð | G | 00 |  |
|---------------------------|----------------|-------------|---------------------------------------------------------|-----------|----------------------------------------------------------------|-----------------------------------------|-------------------------|-------|---------------------------|---|---|-----|------------------------------------------------------------------------------|----------------------------------|------------------------------------------|----------------------------------------|-----|---|---|---|---|---|----|--|
|                           |                | 6 T         | tenanglogstabel /<br>iblicas de remplacement            |           |                                                                |                                         |                         |       |                           |   |   |     |                                                                              | Ubvior                           | lingsgits/Guide d'i                      | Wile-Select<br>interchangeabilité      | 7   |   |   |   |   |   |    |  |
| Enkelpengen/Penge<br>Type | Langta<br>Lan- | Span-<br>my | Vervagingspanp<br>Pumpe de<br>remplacement<br>1 - 216 V | Art at.   | TOP-RL, STRATOS<br>Vervargingspomp<br>Pompe de<br>remplecement | MLN.<br>Wat                             | Langta<br>Lan-<br>gener | 1     | Passtak<br>Pilos<br>Calap |   |   |     | Wither Select &<br>Perspeccelection<br>Verkrijghaar in h<br>Disponible on No | et Nederlands<br>Icelandais, Fra | Franc, Duits en En<br>Içais, Allemand et | tion des parapes<br>apris /<br>Anglais |     |   |   |   |   |   |    |  |
| 10P-D 88 (HIG)            | 3.90           | 3-/9-       | a-a,diga coxe accus                                     | 2 164 596 | Yonos MICEO BOJO, 5-6                                          | 2 120 555                               | 360                     | *     | Aanguoun/<br>Adapted      |   |   | -   | www.wile-salec                                                               | Lcore                            |                                          |                                        |     |   |   |   |   |   |    |  |
| TOP-D ED (PRIE)           | 130            | 1-/3-       | Stratos MADO BQ/0,5-6                                   | 2 164 597 | Vones MARD 80/0,5-6                                            | 2 128 467                               | 350                     | *     | Adapted                   |   | 9 |     |                                                                              |                                  |                                          |                                        |     |   |   |   |   |   |    |  |
| N-1.00(1-10(PNS)          | . 390          | 1.          | 20102 0000 1012-11                                      | 2104598   | Y0805 M000 80/0,5-12                                           | 2122036                                 | . 300                   | 1.00  |                           |   |   |     |                                                                              |                                  |                                          |                                        |     |   |   |   |   |   |    |  |
| 3P-4 88/1-10(PN10)        | 350            | 1×          | 202020 00000 0000 0000                                  | 2164599   | Vinio: M(B) 30(0,5-13                                          | 1110010                                 | 350                     | · * · |                           |   |   |     |                                                                              |                                  |                                          |                                        |     |   |   |   |   |   |    |  |
| OP-5 88(7 (PMR)           | 2990           | 100         | 50105 0000 809(5-6                                      | 2104559   | Y0805 MARD 80/0,5-5                                            |                                         | 1000                    | 200   |                           |   |   |     |                                                                              |                                  |                                          |                                        |     |   |   |   |   |   |    |  |
| CP-538(7(PM28)            | 350            | 100         | Strass MOD Edd's-a                                      | 2164 597  | Y0800 M(E) 80(0,5-6                                            |                                         | . 200.                  | 1.1   |                           |   |   |     |                                                                              |                                  |                                          |                                        |     |   |   |   |   |   |    |  |
| top a sector (mag         | 310            | 100         | Service Month Party 5-12                                | 2104558   | Yorkey March 100, 5-12                                         | 2 2 2 2 2 2 2 2 2 2 2 2 2 2 2 2 2 2 2 2 | 1000                    | 100   |                           |   |   |     |                                                                              |                                  |                                          |                                        |     |   |   |   |   |   |    |  |
| the state of the          | 1000           | 100         | Second Books and a second                               |           | FURNE METRIC BREN, P. LA                                       |                                         | 1000                    | -     |                           |   |   |     | Online ulturiste                                                             | Eingregids / G                   | uide d'intercharg                        | peaking ending                         |     |   |   |   |   |   |    |  |
| COP-IS BRICKS (PROD)      |                |             | Service Month angle is an                               |           |                                                                |                                         |                         |       |                           |   |   |     | www.wito.be                                                                  |                                  |                                          |                                        |     |   |   |   |   |   |    |  |
| the status (mod           |                | 100         | Service moves adding the                                |           |                                                                |                                         |                         |       |                           |   |   |     | Ecevoudig, sed-                                                              | on betrouwba                     | ar/Facile, rapide et                     | t fiable                               |     |   |   |   |   |   |    |  |
| ton canfordment           | 1000           | 100         |                                                         |           |                                                                |                                         |                         |       |                           |   |   |     | Voor alle verwan                                                             | mings- on san                    | itair warmwatcrpor                       | mpon /                                 |     |   |   |   |   |   |    |  |
| tor a secondrasi          | 100            |             | Theorem Margins Statutes 1.1.1                          | 1104.000  | Name and Distant and D. T.                                     | 1112.448                                | 310                     | 1.    | A new york                |   |   |     | Pour tous les ciri                                                           | salateurs de ch                  | sauffage et eau sae                      | sitaire à roter noyé                   |     |   |   |   |   |   |    |  |
| (dr. 0 100 ( red)         | 100            |             | Sector Book Indol-11                                    | 1 101 001 | 10001 80001 10000,1-11                                         | 1.111.000                               |                         | 1.1   | Advantage                 |   |   |     | Met vermelding                                                               | ran passtukke                    | n en artikelnumme                        | es/                                    |     |   |   |   |   |   |    |  |
| (Estel) 055 G-907         | 180            | 1-/1-       | Stratos MARIO 200/0,5-22                                | 2 164 505 | Yonos MAUD 200/0,5-32                                          | 2 122 663                               | 360                     | 30.   | Aurgumen/<br>Adapted      |   |   |     | Avec indication of                                                           | des pièces de l                  | attupage et norré                        | iros d'article                         |     |   |   |   |   |   |    |  |
| 10P-1 100/1-10 [PNG       | 360            | 1-          | 50/0005 MADED 100-0.5-12                                | 2164 604  | Yores MARD 200/0.5-12                                          | 2 1 22 668                              | 350                     | 34    |                           |   |   |     |                                                                              |                                  |                                          |                                        |     |   |   |   |   |   |    |  |
|                           |                |             |                                                         |           |                                                                |                                         |                         |       |                           |   |   |     |                                                                              |                                  |                                          |                                        |     |   |   |   |   |   |    |  |

Gebruik onderstaande pijlen om naar de voor- of achterkant van het document te gaan.

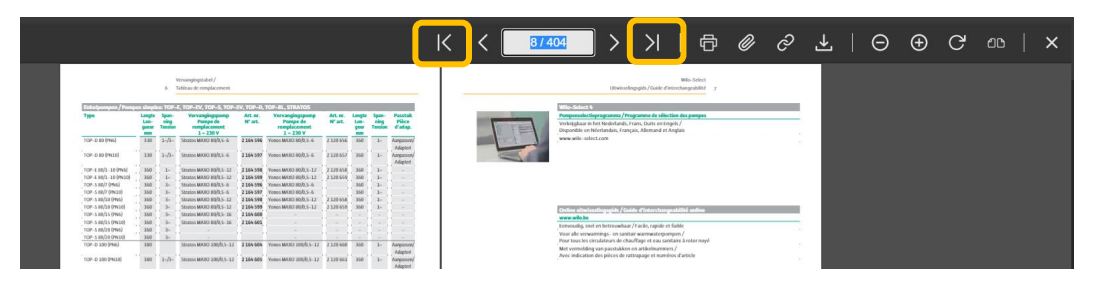

# 4.2. Afdrukken

Door op de onderstaande pictogram in de functiebalk te klikken, kan u het document of enkele pagina's ervan afdrukken.

|                       |              |         |                                                |             |                                       |           |          |        |                                   | Κ | < |     | 8 / 40 | 4                                     | >                                   | ×                                             | đ                 | Ø | ≥ , | ୍ବ | ⊻ | Θ | Ð | G | മഥ | × |
|-----------------------|--------------|---------|------------------------------------------------|-------------|---------------------------------------|-----------|----------|--------|-----------------------------------|---|---|-----|--------|---------------------------------------|-------------------------------------|-----------------------------------------------|-------------------|---|-----|----|---|---|---|---|----|---|
|                       |              |         | forvangingstabel /<br>Tableau de remetal ement |             |                                       |           |          |        |                                   |   |   |     |        |                                       | Illution                            | investide / Galder d'ante                     | Wio-Select        |   |     |    |   |   |   |   |    |   |
|                       |              |         |                                                |             |                                       |           |          |        |                                   |   |   |     |        |                                       |                                     |                                               |                   |   |     |    |   |   |   |   |    |   |
| Enkelpompen / Pomp    | and pairs of | s: TOP- | E, TOP-EV, TOP-S, TOP-                         | SV, TOP-D.  | TOP-RL STRATOS                        |           | 1 months | -      | Freedook                          |   |   |     | -      | Wile-Select 4                         |                                     | energia de ellectio                           |                   |   |     |    |   |   |   |   |    |   |
|                       | Lon-         | 2       | Pompe de<br>remplacement<br>1 - 230 V          | Wat         | Pompe de<br>remplacement<br>1 - 230 V | N'art.    | geor     | Tantan | Pièce<br>d'adap.                  |   |   | THE |        | Verkrijgbaar in h<br>Disponible en Ni | net Nederlands,<br>derlandais, Fran | Frans, Duits en Engel<br>çais, Allemand et An | ts/<br>glais      |   |     |    |   |   |   |   |    |   |
| TOP-D 80 (PNE)        | 330          | 1-/3-   | 59/8185 MAXID 80/0,5-6                         | 2 164 596   | Yones MAXD 88/0,5-6                   | 2 120 656 | 360      | I-     | Aanpassen/                        |   |   | 1   | 1      | www.wtio-selec                        | rt.com                              |                                               |                   |   |     |    |   |   |   |   |    |   |
| TOP-D #0 (PN28)       | 330          | 1-/1-   | Stratos MAXO 80/0,5-6                          | 2 164 597   | Vonos MAXD 80/0,5-6                   | 2 120 557 | 360      | 1-     | Adaptert<br>Aangassen/<br>Adapter |   |   | 5   |        |                                       |                                     |                                               |                   |   |     |    |   |   |   |   |    |   |
| TOP-E 80/1-10 (PN6)   | 350          | 1-      | Strates MARD 80/0,5-12                         | 2 164 598   | Yonos MAXD 80/0,5-12                  | 2 120 658 | 350      | 1-     |                                   |   |   |     |        |                                       |                                     |                                               |                   |   |     |    |   |   |   |   |    |   |
| TOP-E 80/1-10 (PN10)  | 360          | 1.      | Stratos MAXID 80/0,5-12                        | 2 164 599   | Yonos MAXD 80/0,5-12                  | 2 120 659 | 350      | 1-     |                                   |   |   |     |        |                                       |                                     |                                               |                   |   |     |    |   |   |   |   |    |   |
| TOP-S 80/7 (PN6)      | 350          | 3-      | STATES MAXO 84/0,5-6                           | 2 164 595   | Yonos MAXD 80/0,5-6                   |           | 360      | 1-     |                                   |   |   |     |        |                                       |                                     |                                               |                   |   |     |    |   |   |   |   |    |   |
| TOP-5 80/7 (PN10)     | 350          | 3       | 50/2105 MAXO 80/0,5-6                          | 2164 597    | Yonos MAXD 80/0,5-6                   |           | 350      | 1-     |                                   |   |   |     |        |                                       |                                     |                                               |                   |   |     |    |   |   |   |   |    |   |
| 10P-530(52(PN6)       | 350          | - Pr    | Strates MAXO 80(0,5-12                         | 2 164 598   | Yonos MAXD 80/0,5-12                  | 2 120 658 | 360      | 1.     |                                   |   |   |     |        |                                       |                                     |                                               |                   |   |     |    |   |   |   |   |    |   |
| TOP-S REVERTING       |              | 1.00    | 2022034 MAXID #0(0)5-12                        | 2 104 599   | Y0005 MA3D 800,5-12                   | 1110 000  | . 350    | - Ar   |                                   |   |   |     |        |                                       | etingsgids / Ca                     | ide d'interchanges                            | shifte entire     |   |     |    |   |   |   |   |    |   |
| TUP-S BUILS (PNU)     |              |         | 592035 MOID 80/05-16                           | 2 204 909   |                                       |           |          |        |                                   |   |   |     |        | www.wile.be                           |                                     |                                               |                   |   |     |    |   |   |   |   |    |   |
| TOP-S BUILS (PNLU)    |              | 1.00    | Salar MOO WACE-IN                              | , 2104 001, |                                       |           |          |        |                                   |   |   |     |        | Eenvoudig, snel-                      | en betros/wbaa                      | r/Facile, rapide et fi                        | able              |   |     |    |   |   |   |   |    |   |
| TOP - 3 INJ 24 (PRO)  | · (          | -       |                                                |             |                                       |           |          |        |                                   |   |   |     |        | Voor alle verwan                      | mings- en sanil                     | tair warmwaterpomp                            | ien/              |   |     |    |   |   |   |   |    |   |
| TOP.D 166 (PNL)       | 380          |         | STORES MAND 186-0 5-12                         | 2164.624    | Yorks MAND 1868 5-12                  | 2 120 160 | 350      | Le     | Aspession                         |   |   |     |        | Pour tous les ciri                    | culateurs de cha                    | auffage et cau sanita                         | aire à rotor noyé |   |     |    |   |   |   |   |    |   |
|                       |              |         |                                                |             |                                       |           |          |        | Adapter                           |   |   |     | ,      | Met vermelding                        | van passtukken                      | on antikelnummers,                            | /                 |   |     |    |   |   |   |   |    |   |
| 10P-D 100 (PN10)      | 380          | 1-/3-   | Stratos MAXO 100/0,5-12                        | 2 164 605   | Vonos MAXD 100/0,5-12                 | 2 120 661 | 360      | 1-     | Aangussen/<br>Adapter             |   |   |     | 3      | Avec indication (                     | des prèces de ra                    | attrapage et numéror                          | s d'article       |   |     |    |   |   |   |   |    |   |
| TOP-E 100/1-10 (PNS)  | 368          | 1-      | Strates MAXIC 100/0,5-17                       | 2 164 684   | Yonos MAXD 100/0,5-12                 | 2 128 660 | 350      | 1-     |                                   |   |   |     |        |                                       |                                     |                                               |                   |   |     |    |   |   |   |   |    |   |
| TOP-6 100/1-10 (PN20) | 365          | 1.6     | Strates MARO 100-0 5-17                        | 2164 685    | Yones MAND 185815-12                  | 2 120 661 | 350      | In.    |                                   |   |   |     |        |                                       |                                     |                                               |                   |   |     |    |   |   |   |   |    |   |

# 4.3. Link genereren

Door het "linkpictogram" in de functiebalk te selecteren, kan u een link genereren naar het document of enkele pagina's ervan.

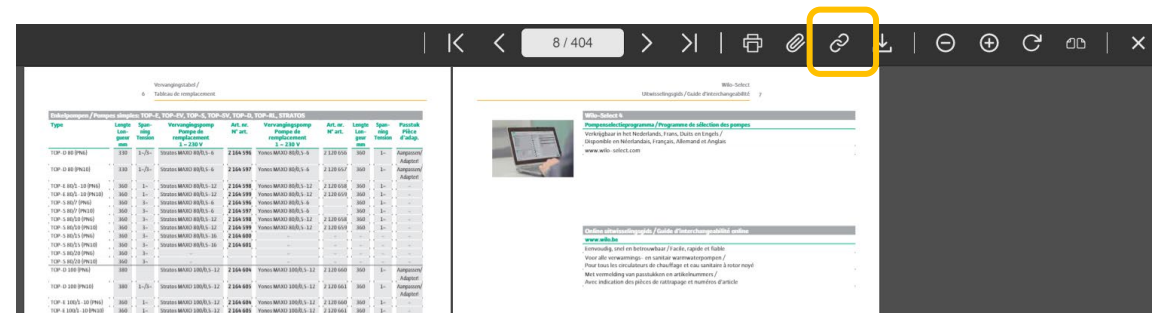

# 4.4. Downloaden

In de functiebalk kan op onderstaande pictogram worden geklikt om het volledige document of enkele pagina's te downloaden.

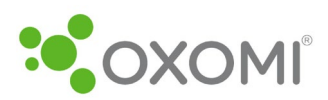

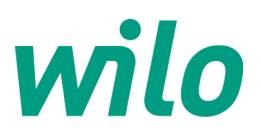

|                      |             |                          |                                                          |                  |                                                         |                   |                  |                                             | К | < 8/40                | 04 >                                                                                         | >                                           | 6                                                                                                    | ı <i>(</i> / | ć         |           | Θ         | Ð | G | മാ |  |
|----------------------|-------------|--------------------------|----------------------------------------------------------|------------------|---------------------------------------------------------|-------------------|------------------|---------------------------------------------|---|-----------------------|----------------------------------------------------------------------------------------------|---------------------------------------------|----------------------------------------------------------------------------------------------------|--------------|-----------|-----------|-----------|---|---|----|--|
|                      |             |                          | Howangingstabel /<br>Tableau de rompliacement            |                  |                                                         |                   |                  |                                             |   |                       | Ultwise                                                                                      | Singsgeds / Gaide d'i                       | WIo-Select<br>sterchangeabilité                                                                                                    | , 1          | Félécharç | gement du | catalogue |   |   |    |  |
| Enkelsompon / Pons   | tes sinade  | e 1012-                  | E, TOP-EV, TOP-5, TOP-1                                  | 5V. TOP-0.       | TOP-RL STRATOS                                          |                   |                  |                                             |   |                       | Wilo-Select 4                                                                                |                                             |                                                                                                    |              |           |           |           |   |   |    |  |
| Тури                 |             | Span-<br>ning<br>Tenning | Vervangingspomp<br>Pompe de<br>remplacement<br>1 - 230 V | Art.m.<br>N'art. | Vervægingspomp<br>Pompe de<br>remplacenset<br>1 - 230 V | Art.or.<br>N°art. | Longto<br>game 1 | ipan-Passtuk<br>ning Pilca<br>impon d'adap. |   |                       | Pompenselectieprogramma /<br>Verkrijghaar in het Nederlande<br>Disponible en Néerlandan, Fra | Frans, Duits en En<br>Inçais, Allemand et i | tion des pompes<br>gels /<br>Anglais                                                                                                    |              |           |           |           |   |   |    |  |
| TOP-D 83 (PNG)       | 330         | 1-/3-                    | 501005 MADE 80/0,5-6                                     | 2 164 596        | Yones MAXO 88(0,5-6                                     | 2 120 656         | 350              | 1- Aanpenson/                               |   | and the second second | www.wilo-select.com                                                                          |                                             |                                                                                                    |              |           |           |           |   |   |    |  |
| TOP-D 80 (PN10)      | 1 330       | 1-/3-                    | Straton MARD 80(0,5-4                                    | 2 164 597        | Yonos MAXID 80(0,5-6                                    | 2139457           | 360              | 2- Adaptert                                 |   | 1                     |                                                                                              |                                             |                                                                                                    |              |           |           |           |   |   |    |  |
| TOP-E 80/3-10 (PNS)  | 360         | 1.                       | Straton MARD 80/0.5-12                                   | 2 164 598        | Yores MAXD 85/0.5-12                                    | 2 120 458         | 360              | 3                                           |   |                       |                                                                                              |                                             |                                                                                                    |              |           |           |           |   |   |    |  |
| TOP-E 80/3-10 (PN10) | 350         | 1-                       | Stratos MARD 80/0,5-12                                   | 2 164 599        | Yonos MAXO 80(0,5-12                                    | 2 120 459         | 350              | 2                                           |   |                       |                                                                                              |                                             |                                                                                                    |              |           |           |           |   |   |    |  |
| TOP-5 80/7 (PN6)     | 360         | 3-                       | Stratos MARD 80/0,5-6                                    | 2 164 596        | Yones MAXO 80/0,5-6                                     |                   | 360              | 3- · ·                                      |   |                       |                                                                                              |                                             |                                                                                                    |              |           |           |           |   |   |    |  |
| TOP-5 80/7 (PN10)    | 360         | 3-                       | Stratos MARD 80/0,5-6                                    | 2 164 597        | Yonos MAXO 80/0,5-6                                     |                   | 360              | 2                                           |   |                       |                                                                                              |                                             |                                                                                                    |              |           |           |           |   |   |    |  |
| TOP-5 80/10 (PN6)    | 360         | 3-                       | Stratos MARD 80/8,5-12                                   | 2164598          | Yones MAX03 80/0,5-12                                   | 2 120 658         | 360              | 3                                           |   |                       |                                                                                              |                                             |                                                                                                    |              |           |           |           |   |   |    |  |
| TOP-5 88/10 (PN18)   | 160         | 3-                       | Stratos MAXED 80(0,5-12                                  | 2164 599         | Yones MAX03 80(0,5-12                                   | 2120459           | 350              | 21                                          |   |                       | Online situation for and to 10                                                               | A PARTY OF THE OWNER                        | and the second second se                                                                                                    |              |           |           |           |   |   |    |  |
| TOP-5 #8/15 (PN6)    | 350         | 340                      | Stratos MARD #0/0,5-35                                   | 2164600          |                                                         |                   |                  |                                             |   |                       | Control of the second of the Party                                                           |                                             | and the second second                                                                                                    |              |           |           |           |   |   |    |  |
| TOP-5 88/15 (PN18)   | 360         | 3-                       | Stratos MARD 80/0,5-35                                   | 2164 601         |                                                         |                   |                  |                                             |   |                       |                                                                                              | - In the second of the                      | and a second second sec |              |           |           |           |   |   |    |  |
| TOP-5 88/20 (PN6)    | 360         | 3-                       |                                                          |                  |                                                         |                   |                  |                                             |   |                       | Lervoudig, she en betrouwea                                                                  | ar / Facilie, rapide et                     | TRADEC                                                                                                    |              |           |           |           |   |   |    |  |
| TOP-5 80/20 (PN10)   | 360         | Jr.                      |                                                          |                  |                                                         |                   |                  |                                             |   |                       | Voor alle verwannings- en san                                                                | itar warmwaterpor                           | npen /                                                                                                    |              |           |           |           |   |   |    |  |
| TOP-D 100 (PNK)      | 380         |                          | 500009 MARD 100/0,5-12                                   | 2 164 664        | Yonos MAX03 100/0,5-12                                  | 2 130 668         | 360              | 3- Aanpesson/<br>Adapteri                   |   |                       | Met vermelding van passtukke                                                                 | n en artikelnumme                           | ns/                                                                                                    |              |           | ·         |           |   |   |    |  |
| TOP-D 100 (M10)      | 380         | 1-/1-                    | Stratos MARD 100/8,5-12                                  | 2164665          | Yorkes MAXD 100/0,5-12                                  | 2 120 661         | 360              | 1- Aanpasson/<br>Adaptert                   |   |                       | Note and cause or a precision                                                                | arrayaya te mana                            | ion of another                                                                                                    |              |           |           |           |   |   |    |  |
| TOP-1 100/1-10 (PMA) | 10.0        | 1.                       | STREET, MARD 100-0 5-17                                  | 2164.665         | Yorks MAND 1888 5-12                                    | 2120448           | 1000             | Ba                                          |   |                       |                                                                                              |                                             |                                                                                                    |              |           |           |           |   |   |    |  |
| 102.4 100/L-10 [MID] | 160         | 100                      | Strates MARD 100/05-12                                   | 2164 665         | Young MAND 1858 5-12                                    | 2120.641          | 340              | In .                                        |   |                       |                                                                                              |                                             |                                                                                                    |              |           |           |           |   |   |    |  |
| TOR 5 MAR/10 Real    | 110         | 1                        | Stronger Harry Dought 5, 12                              | 2164 684         | Voper 444 W1 185 8 5 11                                 | 1110.000          | 340              |                                             |   |                       |                                                                                              |                                             |                                                                                                    |              |           |           |           |   |   |    |  |
| TOR & SAA/ID [PRO]   | 110         | 1                        | Strates HERY 100/0,5-12                                  | 2162 665         | Name and 1900.5-12                                      | 1110.001          | MO               |                                             |   |                       |                                                                                              |                                             |                                                                                                    |              |           |           |           |   |   |    |  |
| 102-0125             | 450         | h                        | 333131 10-013 20024.7-11                                 | 1104003          | 10101 0000 1000,7-12                                    |                   |                  |                                             |   |                       |                                                                                              |                                             |                                                                                                    |              |           |           |           |   |   |    |  |
|                      |             | -                        |                                                          |                  |                                                         |                   |                  |                                             |   |                       |                                                                                              |                                             |                                                                                                    |              |           |           |           |   |   |    |  |
| Distriction of the   | shdeepreets | 100                      | 50/102-00/STRATO                                         | 10               | ð                                                       | 44                |                  |                                             |   |                       |                                                                                              |                                             |                                                                                                    |              |           |           |           |   |   |    |  |
| some sin and         | 143         | 1.01                     | STORES MANYS IN TARKS                                    | 2164647          | Vanas MATES IN THE S. P.                                | 7160.545          | 226              | 3.                                          |   |                       |                                                                                              |                                             |                                                                                                    |              |           |           |           |   |   |    |  |

#### 4.5. Weergave mogelijkheden

Door op de "+" of "-" in de functiebalk te klikken, wordt het display vergroot of verkleind.

|                       |       |       |                                              |                  |                                             |                     |                        | 1                                             | Κ | <     | 8/4 | 04 >                                                                                       | X                                                                                                    |                          | ¢              | Ø | ଚ | ⊥ | Θ | Ð | G | മ്പ | × |
|-----------------------|-------|-------|----------------------------------------------|------------------|---------------------------------------------|---------------------|------------------------|-----------------------------------------------|---|-------|-----|--------------------------------------------------------------------------------------------|----------------------------------------------------------------------------------------------------|--------------------------|----------------|---|---|---|---|---|---|-----|---|
|                       |       | 6 1   | tovangingstabel /<br>Tableau de remplacement |                  |                                             |                     |                        |                                               |   |       |     | Ubwis                                                                                      | etingsgids / Guide d                                                                                                    | Wlo-5e<br>Finteichangeab | lect.<br>BLÉ 7 |   |   |   |   |   |   |     |   |
| Column (Com           | -     | -     | TOP IN TOP 5 TOP                             | SV TOE D         | TOB-RI STRATOS                              |                     | _                      | _                                             |   |       |     | WON-Solart A                                                                               |                                                                                                    |                          |                |   |   |   |   |   |   |     |   |
| Тури                  | Lon-  | Span- | Vervangingspomp<br>Pompe de<br>remplacement  | Art.m.<br>N° art | Vervangingspomp<br>Pompe de<br>remplacement | Art. er.<br>N° art. | Longto<br>Lon-<br>grow | Span-Passtuk<br>ning Pièce<br>Tension d'adap. |   | 1     |     | Pompenselectieprogramma /<br>Verkrigbaar in het Nederland<br>Disponible en Néerlandais, Fr | Frogramme de séle<br>s, Frans, Duits en Ei<br>inçais, Aliemand et                                                                                                    | ngels /<br>t Anglais     | pes            |   | _ |   |   |   |   |     |   |
| TOP-D 80 (PN6)        | 330   | 1-/3- | 59/atos MAXO 80/0,5-6                        | 2 164 596        | Yonos MAXD 80/0,5-5                         | 2 120 656           | 350                    | I- Aanpassen/                                 |   | 100 C |     | www.wilo-select.com                                                                        |                                                                                                    |                          |                |   |   |   |   |   |   |     |   |
| TOP-D #0(PN2E)        | 330   | 1-/1- | Stratus MAXO 80/0,5-6                        | 2 164 597        | Vonos MA3D 80/0,5-6                         | 2 120 657           | 360                    | Adapted<br>1- Aargasten/                      |   | U     | 1   |                                                                                            |                                                                                                    |                          |                |   |   |   |   |   |   |     |   |
| TOP-E 80/2-10 (PNS)   | 350   | 1-    | Strates MANO 89/0.5-12                       | 2 164 598        | Yonos MARD 86/0.5-12                        | 2 120 658           | 350                    | 1                                             |   |       |     |                                                                                            |                                                                                                    |                          |                |   |   |   |   |   |   |     |   |
| TOP-E 80/2-10 (PN10)  | 360   | 1.    | Strates MAXO 80/0.5-12                       | 2 164 599        | Vonos MAND 80/0,5-12                        | 2 120 659           | 350                    | 1                                             |   |       |     |                                                                                            |                                                                                                    |                          |                |   |   |   |   |   |   |     |   |
| TOP-S 80/7 (PN6)      | 350   | 3-    | Strates MAXO 80,0,5-6                        | 2 164 596        | Yonos MAXD 80/0,5-6                         |                     | 360                    | 1                                             |   |       |     |                                                                                            |                                                                                                    |                          |                |   |   |   |   |   |   |     |   |
| TOP-5 80/7 (PN10)     | 350   | 3-    | Strates MAXO 80,0,5-6                        | 2 164 597        | Yonos MAXD 80/0,5-6                         |                     | 350                    | 1                                             |   |       |     |                                                                                            |                                                                                                    |                          |                |   |   |   |   |   |   |     |   |
| TOP-5 80/10 (PN6)     | 360   | 3.    | Strates MAXO 80(0,5-12                       | 2 164 598        | Yonos MAXD 80(0,5-12                        | 2 120 658           | 360                    | 1                                             |   |       |     |                                                                                            |                                                                                                    |                          |                |   |   |   |   |   |   |     |   |
| TOP-5 80/10 (PN18)    | 360   | 3-    | Strates MAXO #0,0.5-12                       | 2 164 599        | Yonos MAND 80/0,5-12                        | 2 120 659           | 350                    | 1                                             |   |       |     | Catan de la contraction de la                                                              | NT NO. OF STREET, STREET, STRE | and the second second    | 100            |   |   |   |   |   |   |     |   |
| TOP-5 80/15 (PN6)     | 360   | 3+    | 592105 MAXO 80/0,5-16                        | 2164 600         |                                             |                     |                        |                                               |   |       |     | terrer with he                                                                             |                                                                                                    | a second second          |                |   |   |   |   |   |   |     |   |
| TOP-5 80/15 (PN10)    | 350   | 3-    | 55/JE25 MAXO 80/0,5-16                       | 2 164 681        |                                             |                     |                        |                                               |   |       |     | Towns do and a balance                                                                     |                                                                                                    | - Fishly                 |                |   | - |   |   |   |   |     |   |
| TOP-S 80/28 (PN6)     | 350   | 3.0   |                                              |                  |                                             |                     |                        |                                               |   |       |     | towoung, sho in believe                                                                    | iar/racite, rapide o                                                                                                    | et name                  |                |   |   |   |   |   |   |     |   |
| TOP-5 80/28 (PN18)    | 360   | 3.    |                                              |                  |                                             |                     |                        |                                               |   |       |     | voor alle verwarnings- en sa                                                               | star warewaterpe                                                                                                    | orpen/                   | 1.11           |   |   |   |   |   |   |     |   |
| TOP-D 100 (PNE)       | 382   |       | 59x38x5 MAXO 100/0,5-12                      | 2 164 604        | Yonos MAXD 100/0,5-12                       | 2 120 660           | 350                    | 1- Aanpassen/                                 |   |       |     | How tous its orcounters or i                                                               | race age et cau sa                                                                                                    | and a rouse              | suge           |   |   |   |   |   |   |     |   |
| 10P-0 100 (PN10)      | 380   | 1-/3- | Stratos MAXO 100/0,5-12                      | 2 164 605        | Yonos MARD 100/0,5-12                       | 2 120 661           | 360                    | 1- Adapter                                    |   |       |     | Avec indication des pièces de                                                              | rattrapage et num                                                                                                    | téros d'article          |                |   |   |   |   |   |   |     |   |
| TOP-E 100/1-10 (PNS)  | 1 368 | 1.    | Strates MARO 100/0.5-12                      | 2 164 684        | Yones MAND 100/0.5-12                       | 2 120 660           | 350                    | 1-                                            |   |       |     |                                                                                            |                                                                                                    |                          |                |   |   |   |   |   |   |     |   |
| TOP-6 100/1-10 (PN20) | 360   | L.    | Strates MANO 100-D 5-17                      | 2 164 685        | Yornes MAND 18581 5-12                      | 2 120 661           | 350                    | In the second                                 |   |       |     |                                                                                            |                                                                                                    |                          |                |   |   |   |   |   |   |     |   |

### 4.6. Lay-out wijzigen

Door het "bladpictogram" in de functiebalk te selecteren, wordt slechts één of 2 pagina's weergegeven.

|                      | 1             |                         |                                               |                    |                                             |                  |                         |                                        | <         | <   | 8/ | 404                                                                                                | X                                                                                                    | @                             | Ø | ଚି  | ₹  | Θ | Ð | G | 00 | × |
|----------------------|---------------|-------------------------|-----------------------------------------------|--------------------|---------------------------------------------|------------------|-------------------------|----------------------------------------|-----------|-----|----|----------------------------------------------------------------------------------------------------|----------------------------------------------------------------------------------------------------|-------------------------------|---|-----|----|---|---|---|----|---|
|                      |               | 6 1                     | fervangingstabel /<br>Tableau de remplacement |                    |                                             |                  |                         |                                        |           |     |    | Ultwisse                                                                                           | lingsgids/Guide d'ieter                                                                                                    | Wio-Select<br>changeabilité 7 |   |     |    |   |   |   |    |   |
| Enkelpompen/Pomp     | es simple     | s: 107-                 | E, TOP-EV, TOP-S, TOP-                        | SV, TOP-D,         | TOP-RL, STRATOS                             |                  |                         |                                        |           |     |    | Wile-Select 4                                                                                      |                                                                                                    |                               |   |     |    |   |   |   |    |   |
| Тура                 | Lon-<br>guess | Span-<br>ning<br>Tennes | Vervangingspomp<br>Pompe de<br>remplacement   | Art.nr.<br>N° art. | Vervangingspomp<br>Pompe de<br>remplacement | Art.m.<br>H'art. | Longto<br>Lon-<br>gener | Span- Pass<br>sing Pill<br>Tenson d'at |           | - 8 |    | Pomponselectioprogramma / Pr<br>Verkriggbaar in het Nederlands.<br>Disponible en Néerlandais, Fran | rogramme de sélection<br>Frans, Duits en Engelt<br>nçais, Allemand et Anç                                                                                                    | i des pompes<br>; /<br>lais   |   | - 2 |    |   |   |   |    |   |
| TOP-D 80 (PNS)       | 330           | 1-/3+                   | 5020505 MAOLD 80/0,5-6                        | 2 164 596          | Yonos MAXO 80,0,5-6                         | 2 120 656        | 350                     | 1- Aanpa                               | c#/       | - 8 |    | www.wilo-select.com                                                                                |                                                                                                    |                               |   |     |    |   |   |   |    |   |
| TOP-D 89 (PN10)      | 330           | 1-/3-                   | Straton MARD 80/0,5-6                         | 2 164 597          | Yonos MARD 80/0,5-6                         | 2 120 457        | 310                     | 3- Aanpa<br>Ada                        | n<br>m/   |     | 5  |                                                                                                    |                                                                                                    |                               |   |     |    |   |   |   |    |   |
| TOP-6 60/1-10 (PN6)  | 360           | 1.                      | Strates MAND 89/0.5-12                        | 2 164 598          | Yonos MAXO 80/0.5-12                        | 2 120 658        | 350                     | 1.                                     |           |     |    |                                                                                                    |                                                                                                    |                               |   |     |    |   |   |   |    |   |
| TOP-6 80/3-30 (PN20) | 360           | 1-                      | 5012101 MAXO 80/0,5-12                        | 2 164 599          | Yonos MAXO 80/0,5-12                        | 2 120 659        | 350                     | 1                                      |           |     |    |                                                                                                    |                                                                                                    |                               |   |     |    |   |   |   |    |   |
| TOP-5.80/7 (PNL)     | 350           | 3-                      | Stratos MAKD 80/0,5-6                         | 2 164 596          | Yonos MAXO 80/0,5-6                         |                  | 350                     | 3                                      |           |     |    |                                                                                                    |                                                                                                    |                               |   |     |    |   |   |   |    |   |
| TOP-5 88/7 (PNL0)    | 360           | 3-                      | Straton MARO 80,0,5-6                         | 2 164 597          | Yonos MAXO 80,0,5-6                         |                  | 350                     | 1                                      |           |     |    |                                                                                                    |                                                                                                    |                               |   |     |    |   |   |   |    |   |
| TOP-5 88/10 (PN6)    | 160           | 3-1                     | 522301 MARO #0/0,5-12                         | 2 164 598          | Yonos MAXO 80/0,5-12                        | 2 120 658        | 350                     | 3.                                     |           |     |    |                                                                                                    |                                                                                                    |                               |   |     |    |   |   |   |    |   |
| TOP-5 \$8/10 (PN10)  | 360           | 1.                      | Stratos MARO 80/0,5-12                        | 2 164 599          | Yonos MAXO 80/0,5-12                        | 2 120 659        | 350                     | 4-                                     |           |     |    | Online devices formed de 10                                                                        | And the second second sec | Station Con                   |   |     |    |   |   |   |    |   |
| TOP-5 #0/15 (PNI6)   | 360           | 1.                      | Stratos MARD #0,5-35                          | 2 164 600          |                                             |                  |                         |                                        |           |     |    | Research and a stand of the stand have                                                             |                                                                                                    |                               |   |     |    |   |   |   |    |   |
| TOP-5 88/15 (PN18)   | 350           | 3-                      | Stratos MAXO 80/0,5-25                        | 2 164 601          |                                             |                  |                         |                                        |           |     |    | for an and the hot of the                                                                          | a la colta constata en las                                                                                                    |                               |   |     |    |   |   |   |    |   |
| TOP-5 88/20 (PN6)    | 350           | 3-                      |                                               |                    |                                             |                  |                         |                                        |           |     |    | Lervices, sier of secretaria                                                                       | x / racite, rapide et hat                                                                                                    | one /                         |   |     |    |   |   |   |    |   |
| TOP-5 88/20 (PN18)   | 160           | 3-                      |                                               |                    |                                             |                  |                         |                                        |           |     |    | Your ant verwarmings- on sale<br>Base to a far closed to an do ch                                  | sar warewaterporspo                                                                                                    | en /                          |   |     |    |   |   |   |    |   |
| TOP-D 200 (PMF)      | 380           |                         | 501001 MARD 100/0,5-12                        | 2 164 604          | Yonos MAXO 100/0,5-12                       | 2 130 640        | 350                     | 3- Aanpa<br>Ada                        | an/<br>vt |     |    | Met vermelding van passtukker                                                                      | n en artikelsummers/                                                                                                    | a reso obyz                   |   |     | Ē. |   |   |   |    |   |
| (01/P) 001 0-901     | 382           | 1-/3-                   | Stratos MARO 100/0,5-12                       | 2 164 605          | Yonos MAXO 100/0,5-12                       | 2 110 663        | 350                     | 1- Aanpa                               | 101       |     |    | Avec indication des pièces de n                                                                    | uttiapage et numéros i                                                                                                    | d'article                     |   |     |    |   |   |   |    |   |

# 5. Paperclip

#### 5.1. Functies

Met de functie "Paperclip" kunnen enkele of meerdere pagina's worden opgeslagen. Van hieruit kunnen dan PDF's worden gemaakt die gedownload kunnen worden.

#### 5.2. Een pagina toevoegen aan de paperclip

Door op de paperclip te klikken wordt de pagina aan de paperclip toegevoegd.

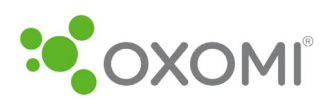

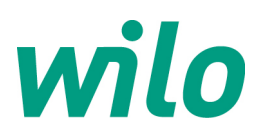

|                                                                                                    | K < 🗌            | 8/404                                                                                                    | )   ф                                                                                                    | <i>©</i> ଚ  | ⊥   Θ | ⊕ C | ad   X |
|----------------------------------------------------------------------------------------------------|------------------|----------------------------------------------------------------------------------------------------|----------------------------------------------------------------------------------------------------|-------------|-------|-----|--------|
| Venagegidel /<br>2. Talka drompisson:<br>Tella drompisson:<br>Tella drompiss |                  | With-Schreck &<br>Perspensional Comparison of Pro-<br>Vickrightur in het Nederlands,<br>Osponske en Nederlands,<br>www.wito-schett.com                                                 | Wito-Select<br>regigith:/Cade d'interchangeablice<br>opamere de sélection des pempes<br>frans, Duits en trapels /<br>çais, Alemand et Anglais      | Paperclip   |       |     |        |
| Appendix Appendix                                                                                                    |                  | Colore alcoinationgails/Ga                                                                                                    | ísta d'Interchanguabilitá oslina                                                                                                    |             |       |     |        |
| No. Non-WARD (MS), 14 Non-WARD (MS), 14 Non-WAR                                                                                                    |                  | www.with.be<br>Envirouitg, stat en betrouwhaa<br>Voor alle verwanings- en sari<br>Poor too let citrataterar de de<br>Met verweiding van passitaker<br>Avec indication des pièces de ri | r / Facile, rapide et fuble<br>lair warmwatopcerpon /<br>uelfage et cau santaire à rotor noyé<br>con articletamme<br>titopage et numéros d'article | 8<br>9<br>9 |       |     |        |
| Wilo Assistent:                                                                                                    |                  |                                                                                                    |                                                                                                    |             |       |     |        |
| Add pages to paperclip:                                                                                                    |                  | ×                                                                                                    |                                                                                                    |             |       |     |        |
| Left page                                                                                                    |                  |                                                                                                    |                                                                                                    |             |       |     |        |
| Both pages                                                                                                    |                  |                                                                                                    |                                                                                                    |             |       |     |        |
| Right page                                                                                                    |                  |                                                                                                    |                                                                                                    |             |       |     |        |
| Select pages                                                                                                    |                  |                                                                                                    |                                                                                                    |             |       |     |        |
| ○ All pages ○ e.g. 3, 4-10                                                                                                    | Add to paperclip |                                                                                                    |                                                                                                    |             |       |     |        |
| In alls Web-App under showing the second second secon                                                                                                    |                  |                                                                                                    |                                                                                                    |             |       |     |        |

De opgeslagen pagina's ziet u dan aan de linkerzijde.

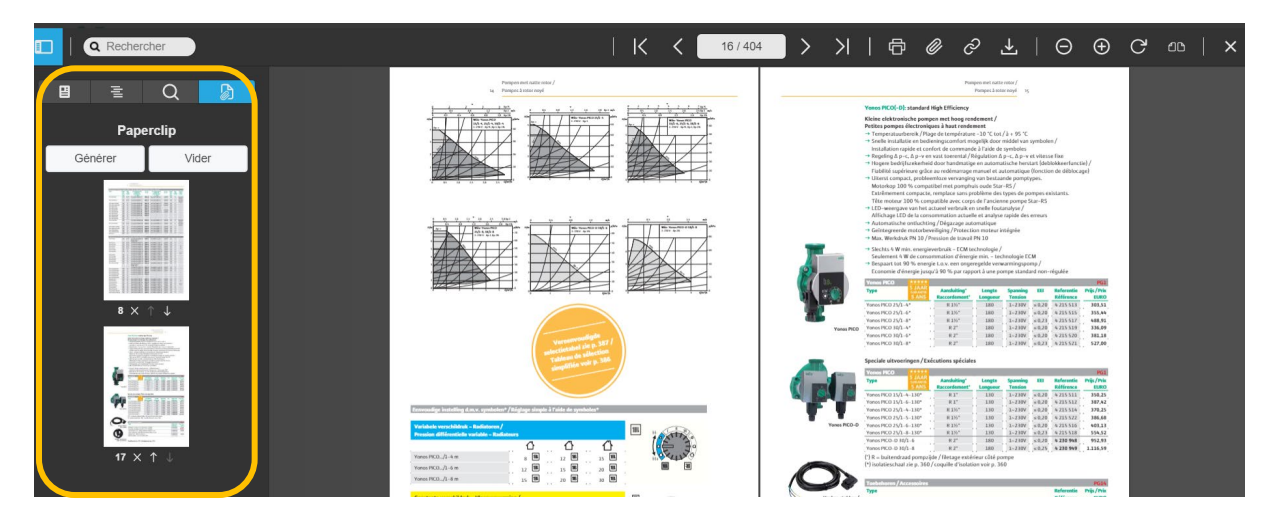

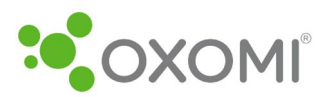

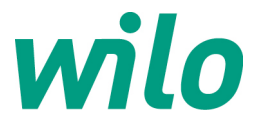

Afzonderlijke pagina's kunnen worden verwijderd door de "x" te selecteren. Het pijltje dient om de pagina naar voor of naar achter in de paperclip te plaatsen.

Door het veld "Wissen" te selecteren, worden alle geselecteerde pagina's uit de paperclip verwijderd.

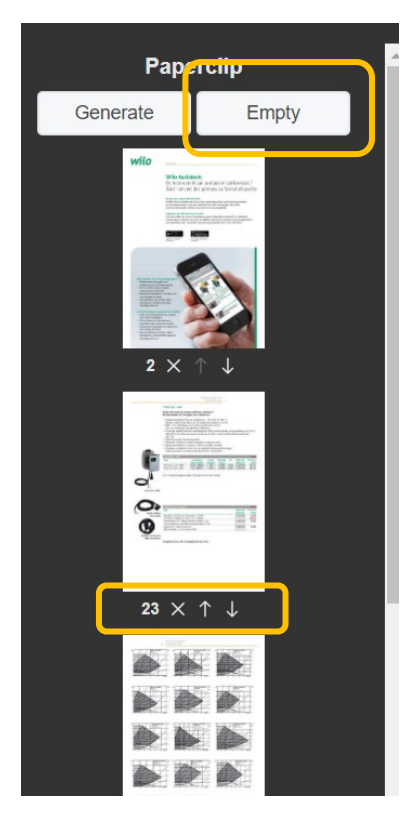

#### 5.3. PDF downloaden

Door in de paperclip het veld "Genereren" te selecteren, worden alle geselecteerde pagina's gedownload.

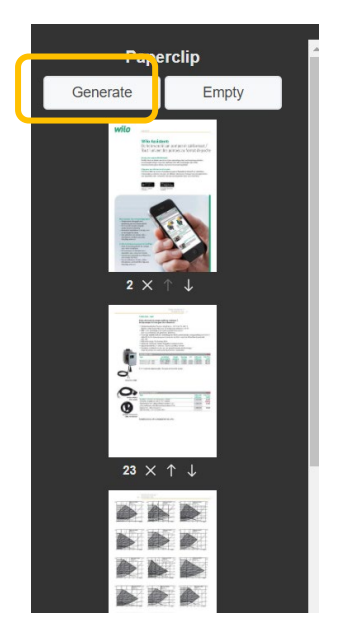

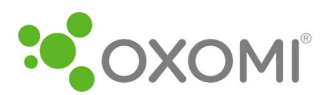

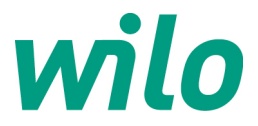

Er wordt een nieuw venster geopend waarin gegevens kunnen worden ingevoerd, indien u dit wenst. Dit is echter niet nodig om een PDF te kunnen genereren.

| Paperclip                             | × Papercli    | P       | ×         |
|---------------------------------------|---------------|---------|-----------|
| Message                               | 'our Data     | Message | Your Data |
|                                       | Your Data     | 1       |           |
| Create cover Create table of contents |               |         |           |
|                                       |               |         |           |
|                                       |               |         |           |
|                                       |               |         |           |
| Customer data                         |               |         |           |
|                                       |               |         |           |
|                                       |               |         |           |
|                                       |               |         |           |
|                                       |               |         |           |
| Zip City Continue                     | Cancel Submit |         | Cancel    |

Wanneer u klikt op "Verdergaan", ziet u het volgende scherm waar u de keuze heeft om de paperclip te "downloaden" op uw computer of "kopiëren naar klembord". Met de tweede keuze, maakt u een link naar de PDF die u kan kopiëren.

| Paperclip               |                   |  |  |
|-------------------------|-------------------|--|--|
| Your Paperclip was crea | ted successfully. |  |  |
| Download Paperclip      | Copy to clipboard |  |  |
|                         |                   |  |  |
|                         |                   |  |  |

Voor verdere vragen over het Wilo ePaper-Portaal, kan u ons contacteren op info.be@wilo.com.